# Datensicherung in GoodNotes

GoodNotes bietet 3 verschiedene Wege, um Ihre persönlichen Daten zu sichern und auch wiederherzustellen.

TeacherStore.de

🥥 acs group.

Variante 1: Synchronisieren mit Apple iCloud

Variante 2: lokales Backup

Variante 3: automatisches Backup

# Variante 1: Apple iCloud Sync

Die einfachste Variante ist die Synchronisation mit Ihrem Apple iCloud Account. Sofern Sie iCloud auf Ihrem iPad aktiviert haben, kann GoodNotes permanent alle Notizen mit der iCloud synchronisieren. Dadurch stehen alle Daten nicht nur auf anderen Geräten mit der selben Apple-ID zur Verfügung, sondern werden auch automatisch wiederhergestellt, sobald Sie Ihre Apple-ID im iPad wieder aktivieren. Das Synchronisieren erfolgt permanent im Hintergrund.

# Schritt 1

| 12 Mittwoch 3. Mai                                |               |        |                    |                           | 🗢 67 % 🔳        |
|---------------------------------------------------|---------------|--------|--------------------|---------------------------|-----------------|
|                                                   |               | < Appl | e-ID               | iCloud                    |                 |
| Einstellunge                                      | en            |        |                    |                           |                 |
| inten iPart wint von Alnhe Co                     | muter Sales   | iClos  | кd                 | 2,4 GB v                  | on 5 GB benutzt |
| mbH betreut und verwaltet. V<br>ar Gerätebetreung | Veltere Infos |        |                    |                           |                 |
|                                                   |               | • Dol  | umente • Baokups   | <ul> <li>Fetes</li> </ul> |                 |
|                                                   |               | Acce   | ountspeicher ver   | walten                    | >               |
| <u></u>                                           |               |        |                    |                           |                 |
|                                                   |               | APPS   | , DIE ICLOUD VERWI | ENDEN                     |                 |
| 🔁 Flugmodus                                       |               |        | Fotos              |                           | Ein >           |
| ᅙ WLAN                                            | Enroll1       |        | iCloud Drive       |                           | Ein >           |
| 8 Bluetooth                                       | Ein           |        | iCloud-Mail        | к                         | onfigurieren >  |
|                                                   |               | 1      | Passwörter & S     | Schlüsselbund             | Ein >           |
| Mitteilungen                                      |               | Alle   | anzeigen           |                           | >               |
| Tõne                                              |               |        |                    |                           |                 |

Systemeinstellungen am iPad öffnen und Apple-ID für iCloud aktivieren.

# Schritt 2

| Mittwoch 3, Mai                                                               |               | Cond   | Anns, die iCloud verwend | ÷<br>ten |
|-------------------------------------------------------------------------------|---------------|--------|--------------------------|----------|
| instellung                                                                    | en            | D Büc  | her                      |          |
| ses iPad wird von Alpha Co<br>rbH betreut und verwaltet.<br>r Gerätebetreuung | Weitern Infon | Z Pag  | es                       |          |
|                                                                               |               | 🔝 Nun  | nbers                    |          |
|                                                                               |               | 🚼 Кеу  | note                     |          |
|                                                                               |               | 🥳 Gan  | ageBand                  |          |
| Flugmodus                                                                     |               | 📩 Mo   | vie                      |          |
| WLAN                                                                          | Enroll1       | 🖸 Clip | 5                        |          |
| 8 Bluetooth                                                                   | Ein           | 🔁 iTun | ies U                    |          |
| a transformer                                                                 |               | S Kura | zbefehle                 |          |
| Mittellungen                                                                  |               | 🔌 Play | grounds                  |          |
| Tône                                                                          |               |        |                          |          |
| Fokus                                                                         |               | Boo    | k Creator                |          |
| Bildschirmzeit                                                                |               | 📝 Goo  | dNotes                   |          |
| <b>a</b>                                                                      |               | 🛃 Pad  | let                      |          |

In den iCloud Einstellungen für GoodNotes die Datensicherung in iCloud erlauben

### Schritt 3

| Einstellungen                 | Fertig |
|-------------------------------|--------|
| Handschrifterkennung          | >      |
| Dokumentbearbeitung           | >      |
| Stylus- & Handballenerkennung | >      |
| iCloud Einstellungen          | >      |
| E-Mail an GoodNotes           | )      |
| Backup erstellen              | >      |
| Automatisches Backup          | >      |
| Suchindexierung               | >      |
| Problembehebung               | >      |

In GoodNotes die Einstellungen für iCloud öffnen

### Schritt 4

| Einstellungen                                         | iCloud Einstellungen                                      | Fertig            |
|-------------------------------------------------------|-----------------------------------------------------------|-------------------|
| iCloud verwenden                                      |                                                           |                   |
| Zuletzt synchronisiert: Vo                            | r 4 Sekunden                                              |                   |
| Aktiviere Kloud, um deine<br>auf dem neuesten Stand z | Dokumente in der Cloud zu speichem und sie e<br>u halten. | of deinen Geräten |
|                                                       |                                                           |                   |
|                                                       |                                                           |                   |
|                                                       |                                                           |                   |
|                                                       |                                                           |                   |
|                                                       |                                                           |                   |
|                                                       |                                                           |                   |
|                                                       |                                                           |                   |
|                                                       |                                                           |                   |
|                                                       |                                                           |                   |
|                                                       |                                                           |                   |
|                                                       |                                                           |                   |

und iCloud aktivieren

# Variante 2: lokales Backup

Falls Sie keine Apple-ID und damit iCloud nutzen können oder dürfen, bietet sich das lokale Backup an. Hierbei werden Ihre GoodNotes Daten zunächst lokal auf Ihrem iPad in der App Dateien gesichert. Diese Variante sichert Ihre Daten gegen Verlust z.B. durch versehentliches Löschen in GoodNotes oder Löschen der App vom iPad. Muss Ihr iPad getauscht oder zurückgesetzt werden, ist es zusätzlich notwendig, die lokalen Daten auch auf ein externen Speichermedium zu kopieren. Dieses Backup ist immer nur ein Schnappschuss Ihrer GoodNotes Daten und muss regelmäßig von Hand erstellt werden.

### Schritt 1

#### Schritt 2

| 09/50 Mittweeh 3. Mai                         |                                                   |                  |   |                                   |
|-----------------------------------------------|---------------------------------------------------|------------------|---|-----------------------------------|
| Dokumente                                     |                                                   |                  |   | GoodNotes for institutions Fertig |
|                                               | Detum                                             | Titel A          | Ľ | Notizbuch-Vorlagen                |
|                                               |                                                   |                  | * | Einstellungen                     |
|                                               | *                                                 | _                | Û | Papierkorb                        |
| +                                             |                                                   |                  | ⊎ | Daten aus GoodNotes 4 importieren |
|                                               |                                                   |                  | ۲ | Im App Store bewerten             |
|                                               |                                                   |                  | Ø | Über                              |
| Neu                                           | Unbenanntes<br>Notizbuch (3)<br>20 04.2020, 13 02 | Ur<br>Nic<br>203 |   | 4                                 |
| *                                             |                                                   |                  |   |                                   |
| Unbenanntes<br>Notizbuch<br>20.04.2023, 13/01 |                                                   |                  |   |                                   |

| Einstellungen                 | Ferti |
|-------------------------------|-------|
| Handschrifterkennung          |       |
| Dokumentbearbeitung           |       |
| Stylus- & Handballenerkennung |       |
| iCloud Einstellungen          |       |
| E-Mail an GoodNotes           |       |
| Backup erstellen              |       |

| und wählen | jetzt Backup   |
|------------|----------------|
|            | erstellen aus. |

# Einstellungen Backup erstellen Ferti Jetzt Backup erstellen Dig stokup erstellen Dig stokup erstellen

Schritt 3

TeacherStore.de

🥥 acs group.

Öffnen Sie in GoodNotes die Einstellungen

### Schritt 4

| ZIP-Archiv - 1. | 22 KB   |            |        |            |
|-----------------|---------|------------|--------|------------|
| Aidrop Mei      | Notizen | DuckDuckCo | Paclet | Lehrer Box |
| Kopieren        |         |            |        | Ф          |
| iTunes          |         |            |        | ø          |
| In Dateien sicl | hern    |            |        |            |
| In GoodNotes    | öffnen  |            |        | ø          |

Sichern Sie das Backup in der Dateien App.

### Schritt 6

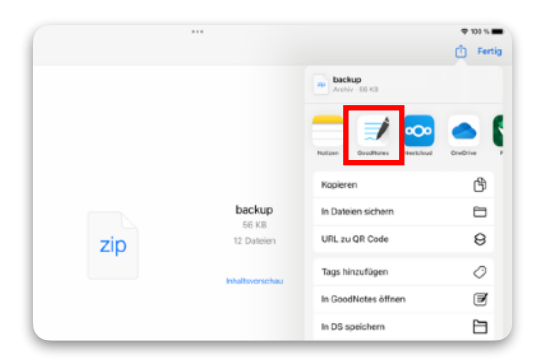

Zur Wiederherstellung eines bestimmten Backups wählen Sie die ZIP Datei und dann das Teilen Symbol an. Wählen Sie GoodNotes als Ziel aus.

### Schritt 5

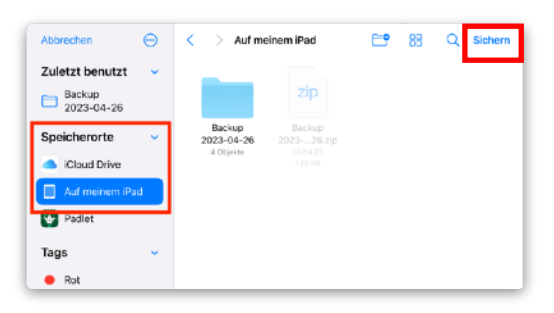

Wählen Sie einen geeigneten Speicherort. Das Backup wird als ZIP Datei in der App Dateien gesichert.

# Schritt 7

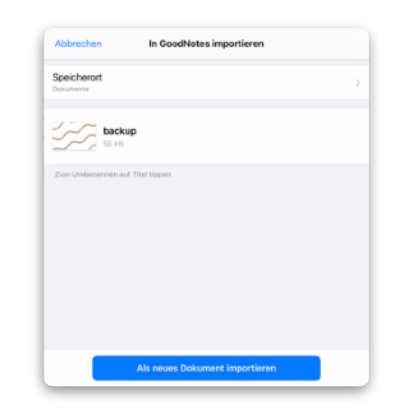

Importieren Sie die Daten in GoodNotes als neues Dokument.

# Variante 3: automatisches Backup

Bei dieser Variante werden Ihre Daten automatisch, in Intervallen als Schnappschuss auf einem Cloud Speicher gesichert. Zur Auswahl stehen Dropbox, Google Drive und One Drive. Ein entsprechendes Konto muss bereits eingerichtet sein. Die Notizbücher werden dabei einzeln im ausgewählten Format gespeichert. Wird in GoodNotes ein Notizbuch gelöscht, bleibt es im Cloud Backup erhalten. Bei Änderungen in einem Notizbuch wird die vorherige Version im Backup überschrieben.

Über die App Dateien, bzw. die App Ihres Cloud Anbieters können Sie auf die einzelnen Backup-Dateien zugreifen und wiederherstellen. Der Ablauf entspricht der Variante 2, Schritte 6 und 7.

| Schritt 1                                  |                                |                                   | Schritt 2                                            |          | Schritt 3                                                                                                    |                          |
|--------------------------------------------|--------------------------------|-----------------------------------|------------------------------------------------------|----------|----------------------------------------------------------------------------------------------------|--------------------------|
| GIF50 Mittwoch 3. Mai                      | •••                            | ****<br>≏ ↓ © ©                   | Einstellungen                                        | Fertig   | C Einstellungen Auto-Backup                                                                                                   | Fertig                   |
| Dokumente                                  |                                | GoodNotes for institutions Fertig | Handschrifterkennung                                 |          | Auto-Backup<br>Bite melde dich bei debem Cie di Direction um die Berlien zu                                                   |                          |
|                                            | Detum Titel A                  | )[ Notizbuch-Vorlagen             | Dokumentbearbeitung<br>Stylus- & Handballenerkennung | >        | Cloud-Speicher                                                                                                    | ) SACARON,               |
|                                            |                                | 1 Papierkorb                      | iCloud Einstellungen                                 | >        | Nur über WLAN und Bluetooth hochladen                                                                                         |                          |
| +                                          |                                | Daten aus GoodNotes 4 importieren | E-Mail an GoodNotes                                  | >        | Zielordner                                                                                                    | BeodNotes                |
|                                            |                                | Im App Store bewerten             | Backup erstellen                                     | >        | Dateiformat                                                                                                    | PDF >                    |
| Neu Unb                                    | enarintes U                    | 🕑 Über                            | Automatisches Backup                                 | >        | Ausgeschlossene Ordiner-/Dateinamen                                                                                           |                          |
| Notiz<br>20 DA                             | couch (3) No<br>2023, 13:02 20 | <u> </u>                          | Suchindexierung                                      | >        | Dokumente und Ordnar, deren Name einen der oben stehenden B<br>nicht gesichert. Trenne Begriffe mit einem Komma vorleinander. | logriffe enthält, werden |
| *                                          |                                |                                   | Problembehebung                                      | >        |                                                                                                    |                          |
| Urbanantiss<br>Natifiada<br>18.64/03.13.21 |                                |                                   | Öffnen Sie automa                                    | atisches | Aktivieren Sie das Auto                                                                                                    | o-Backup                 |

Öffnen Sie in GoodNotes die Einstellungen

# Schritt 4

| Auto-Backup  | Cloud-Speicher |  |
|--------------|----------------|--|
| Dropbox      |                |  |
| Google Drive |                |  |
| OneDrive     |                |  |
|              |                |  |
|              |                |  |

und melden sich bei Ihrem Cloud Account an.

# Schritt 5

| PDF             |                       |
|-----------------|-----------------------|
| GoodNotes       |                       |
| GoodNotes & PDF | <ul> <li>✓</li> </ul> |

Als Dateiformat wählen Sie bitte GoodNotes oder GoodNotes & PDF aus

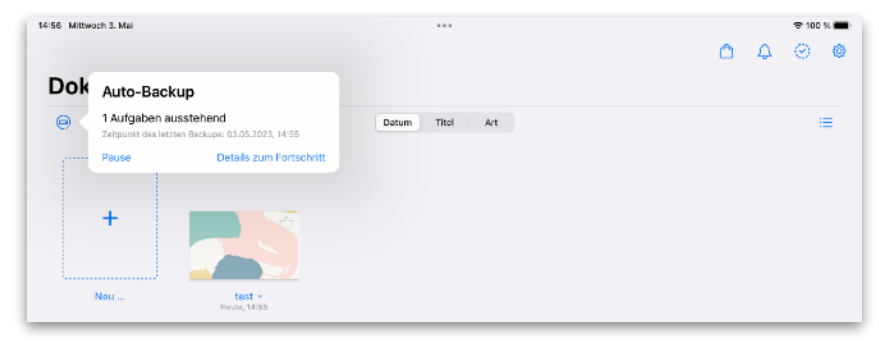

In der Übersicht von GoodNotes können Sie den Stand des Backups einsehen.